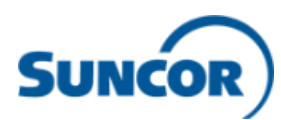

## Accessing Workday from your non-Suncor computer for employees

Employees log in to Workday via single sign on. To enable single sign on to work from your personal non-Suncor computer and log in to Workday, you need to:

- 1) Connect to the Suncor network:
  - a. If you have an RSA token, go to <a href="https://workremote.suncor.com">https://workremote.suncor.com</a>, select 'RSA Authentication' from the 'GROUP' drop-down and enter your Suncor network username, password and SecureID (PIN+Token). Select 'Workday' from the list of applications and choose the top log-in option as shown in Step 2) b.

| 3                                                | Login                                                                                        |
|--------------------------------------------------|----------------------------------------------------------------------------------------------|
| Please enter y                                   | our username and password                                                                    |
| For MFA based Aut<br>Authenticator App se<br>GRC | hentication with Mobile Microsoft<br>lect "MFA-Authentication" from the<br>DUP Selection Box |
| For RSA Token ba<br>Authentication" fr           | sed Authentication select "RSA-<br>rom the GROUP Selection Box                               |
| GROUP:                                           | RSA-Authentication 🗸                                                                         |
| Username                                         |                                                                                              |
| Password                                         |                                                                                              |
| SecureID (PIN+Tok                                | en)                                                                                          |
|                                                  | Logon                                                                                        |

b. **If you do not have an RSA token**, you can use MFA authentication. If you already have Microsoft Authenticator app set-up on your mobile device, go to step 2. If you do not yet have Microsoft Authenticator set up, refer to this ServiceNow Knowledge Article on how to set it up: <u>How do I register for</u> <u>Microsoft MFA</u>

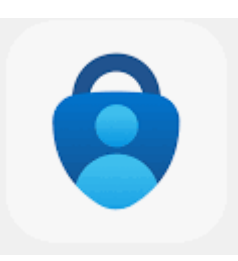

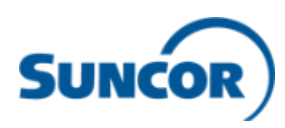

- 2) Log-in to Workday:
  - a. Open the web browser on your computer (note: for best user experience Workday recommends using Google Chrome) and type in Suncor's Workday Production URL: <u>https://www.myworkday.com/suncor/d/home.htmld</u>
  - b. Select the top log-in option

| workuuy.                                                                                                    |   |
|----------------------------------------------------------------------------------------------------|---|
|                                                                                                    |   |
| Workday<br>Click here to access Workday if you are a Suncor<br>employee, contingent worker, or service center<br>representative with a Suncor email address. | 5 |
| Workday for External Users<br>Click here to: 1) Access contractor orientation and<br>awareness training; or 2) Login as a Recruiting Agency<br>User          | 5 |

c. If you are using the MFA authentication option (1b), it will prompt you to sign in using your Suncor network email and password. Then a notification from the Microsoft Authenticator app will pop-up on your phone asking you to approve the sign-in. Click approve.

If you do not know your login information or run into any issues, contact the Client Support Centre (CSC) at 1-866-276-7800 or CLIENTSUPPORT@suncor.com.